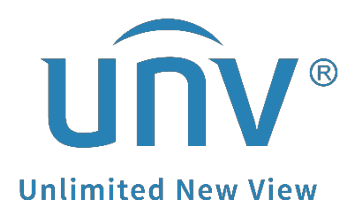

## How to Connect an Alarm Output Device to a Uniview NVR?

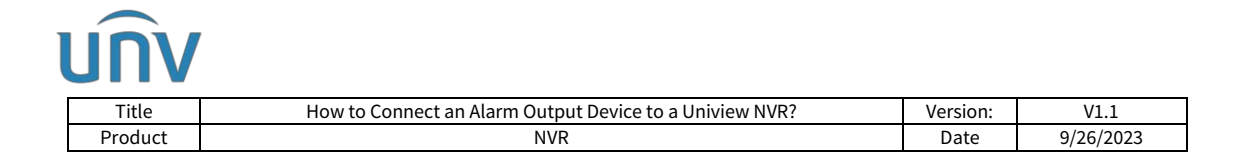

# How to Connect an Alarm Output Device to a Uniview NVR?

### Description

**Note:** This method is applicable to most of the scenarios. If the method still cannot solve your problem, it is recommended to consult our Tech Support Team. <u>https://qlobal.uniview.com/Support/Service\_Hotline/</u>

#### **Operation Steps**

**Step 1** Please refer to the picture below to connect the alarm output device (AC load in the picture).

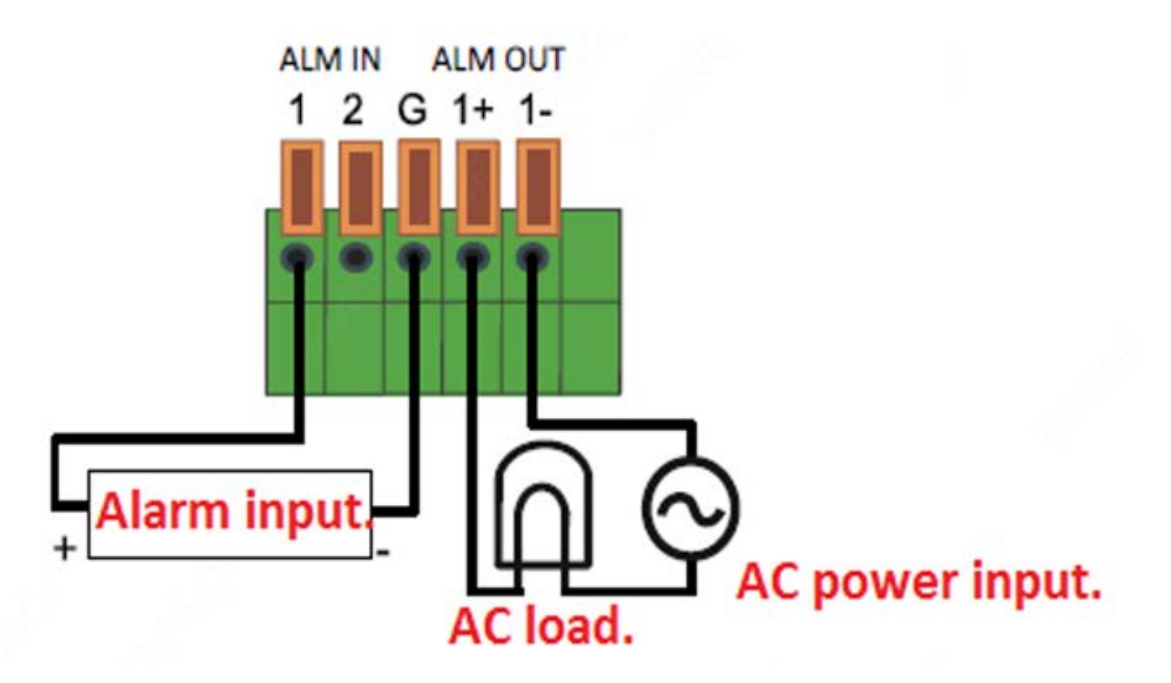

**Step 2** Log into the NVR's web interface and set up the alarm output parameters under **Setup>Alarm>Alarm Output**.

| Alarm Output     |                    |
|------------------|--------------------|
| Alarm Output No. | A->1               |
| Default Status   | N.O. 🗸             |
| Alarm Duration   | © Custom ○ Maximum |
| Relay Mode       | Bistable 🗸         |
| Delay(s)         | 5                  |

**Alarm Output No.:** the alarm output port you are trying to configure. A->1 refers to the NVR's Alarm Output Port 1, A->2 refers to the NVR's Alarm Output Port 2, etc. D1->1

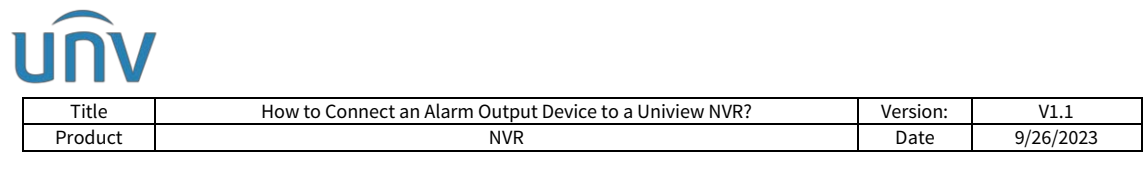

refers to the D1 camera's Alarm Output Port 1, D3->2 refers to the D3 camera's Alarm Output Port 2, etc.

#### **Default Status:**

**N.O.** : Normally Open.

**N.C.** : Normally Closed.

This needs to be set according to the attributes of the external alarm device.

**Step 3** Click **Trigger** under **Setup>Alarm>Manual>Manual Alarm** to test and see if the alarm output device can be triggered.

| unv                                                                                 |                   | 🖷 Live View 💷 I | Playback O Setup 🎝 Smart |              | admin Logout Privacy |
|-------------------------------------------------------------------------------------|-------------------|-----------------|--------------------------|--------------|----------------------|
| Client                                                                              | ×                 | Manual Alarm    | Let Through Manua        |              |                      |
| System                                                                              | Ψ.                |                 |                          |              |                      |
| Camera                                                                              | ~                 | ingger Clear    | 11-                      | Alex October | 71                   |
| Storage                                                                             |                   | 2               | 1                        | Auri         | No                   |
| Alarm                                                                               |                   |                 | 2                        | A->2         | No                   |
| Metion                                                                              |                   |                 | 3                        | D1 >> 1      | No                   |
| Tampering                                                                           |                   |                 | 4                        | 02->1        | No                   |
| Human Body De                                                                       | tection           |                 | \$                       | D16->1       | No                   |
| Audio Detection  Marsual  Buzzer  Temperature Aia  One-Key Disarmi People Present A | rm<br>ing<br>larm | ٢               |                          |              |                      |
| Alert                                                                               | v                 |                 |                          |              |                      |
| Network                                                                             | ¥                 |                 |                          |              |                      |
| Platform                                                                            | ۷                 |                 |                          |              |                      |
| User                                                                                | w.                |                 |                          |              |                      |
| Maintenance                                                                         |                   |                 |                          |              |                      |
| Upgrade                                                                             | ~                 |                 |                          |              |                      |